## Qderマニュアル

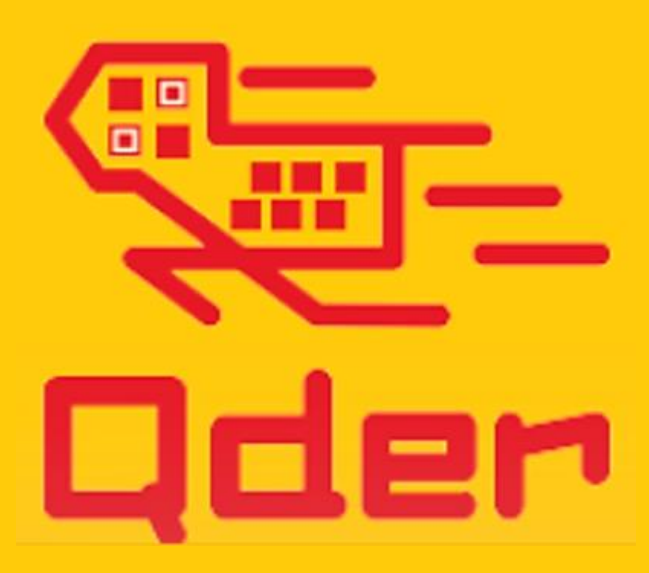

Qder Japan 株式会社

•新規アカウント作成

Qderの管理者アカウントを作成します。

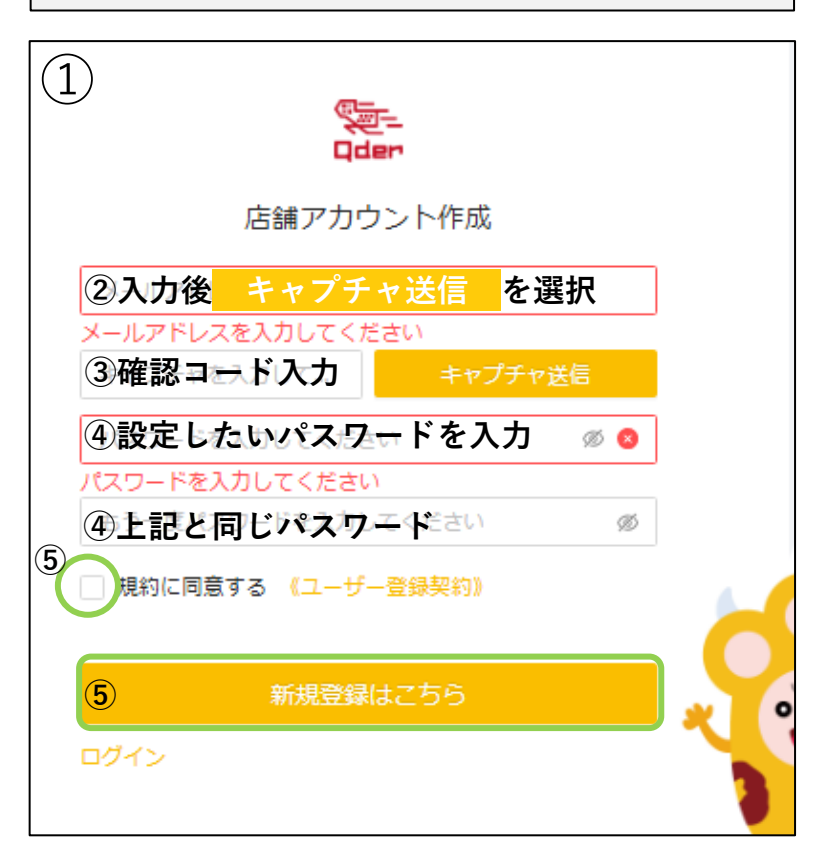

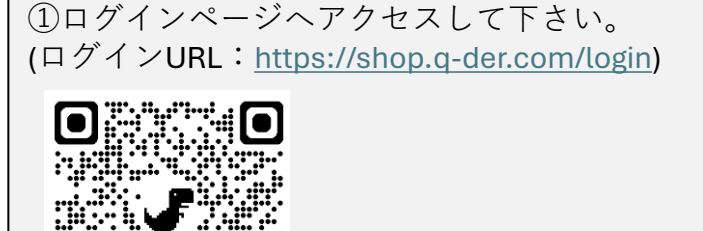

②メールアドレスを入力し「<mark>キャプチャ送信</mark>」 を選択。

③入力したアドレス宛へ届いた確認コードを入 力します。

④数字とアルファベットを混ぜた6-12桁のパス ワードを作成し2箇所へ入力して下さい。

⑤ユーザー登録契約をお読み頂いた後、同意欄 にチェックしていただき<mark>新規登録はこちら</mark>を ご選択いただいたら作成完了です。

- •2通りのログイン方法
  - ●AかBのどちらかでログインして下さい。

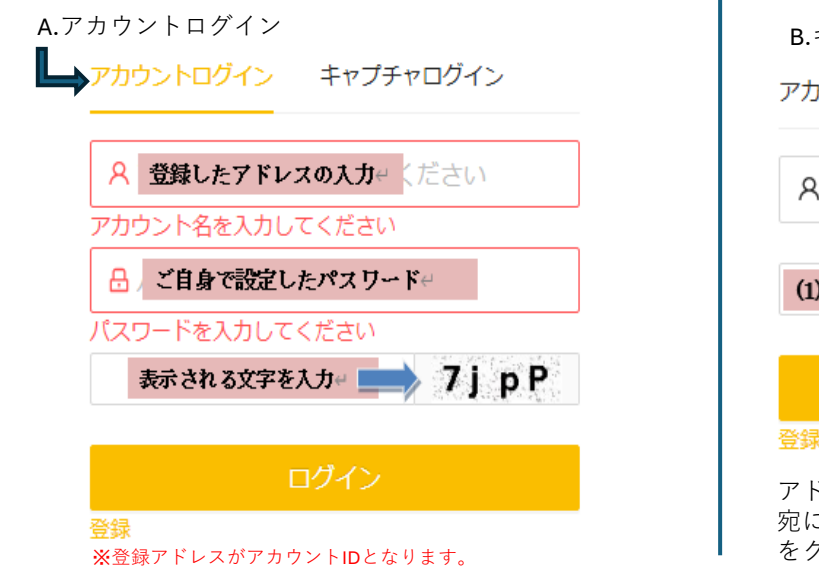

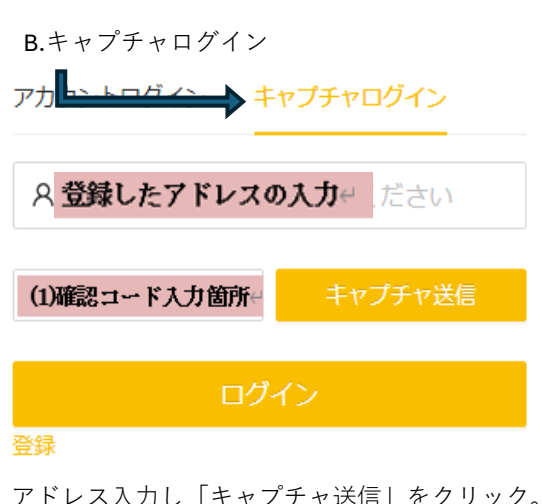

アドレス入力し「キャプチャ送信」をクリック。アドレス 宛に届いたメールから確認コードを入力(1)し「ログイン」 をクリックしてください。 ・プラン選択

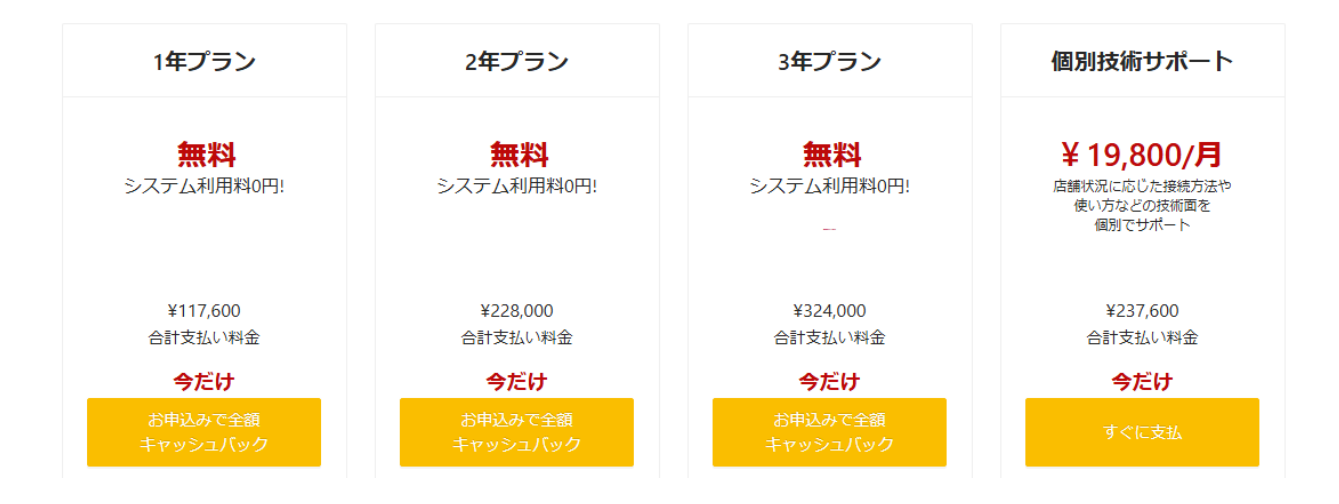

各種契約プランについての詳細については【キューダー各種契約プラン】についてをご覧くださいませ。

必要機材のご購入はこちら

①上記画面が表示されます。
②ご希望のプランをクリックしてください

## • 支払い情報入力

| 決済手段 ● link<br>またはカードで支払う                                          |                                                                 |  |
|--------------------------------------------------------------------|-----------------------------------------------------------------|--|
|                                                                    |                                                                 |  |
|                                                                    |                                                                 |  |
| カード情報                                                              |                                                                 |  |
| 1234 1234 1234 1234                                                | J <mark>6</mark> B VISA 🛑 🧮                                     |  |
| MM (月) / YY (年)                                                    | セキュリティコード 🛛 🖤                                                   |  |
| カード保有者の名前                                                          |                                                                 |  |
| 氏名                                                                 |                                                                 |  |
| 国または地域                                                             |                                                                 |  |
| 日本                                                                 | ~                                                               |  |
|                                                                    |                                                                 |  |
| <b>情報を安全に保存して、次回り</b><br>電話番号を入力して Link アカウン<br>め、Link に対応している店舗で入 | <b>以降の購入をワンクリックで行う</b><br>ハを作成すると、測试公司 をはじ<br>ピーディーに支払うことができます。 |  |
| 090-1234-5678                                                      | オプション                                                           |  |
| Ø                                                                  | link                                                            |  |
| 申し                                                                 | ,込む                                                             |  |
| サブフクリプションを確定すると 測済                                                 | ぱ八司 がその担約に従って今後の支払                                              |  |

サブスクリブションを確定すると、測试公司がその規約に従って今後の支払 いをお客様に請求することを許可することになります。サブスクリプションはい つでもキャンセルすることができます。

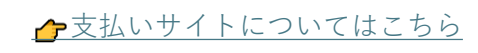

| Iink                                                                                               |  |  |
|----------------------------------------------------------------------------------------------------|--|--|
| メールアド ibuki.fujigroup@gmail.com<br>レス                                                              |  |  |
| 支払い Visa クレジット<br>4242                                                                             |  |  |
| $\bigcirc$                                                                                         |  |  |
| ナブスクリブションを確定すると、测试公司 がその規約に従って今後の支払<br>いをお客様に請求することを許可することになります。 サブスクリプションはい<br>っでもキャンヤルすることができます。 |  |  |

Link を使わずに支払う

①必要情報を入力し「申し込む」をクリック し、お支払い情報の確認後、緑のボタンをお してください。

②チェックマーク√が表示されましたら手続き完了です。

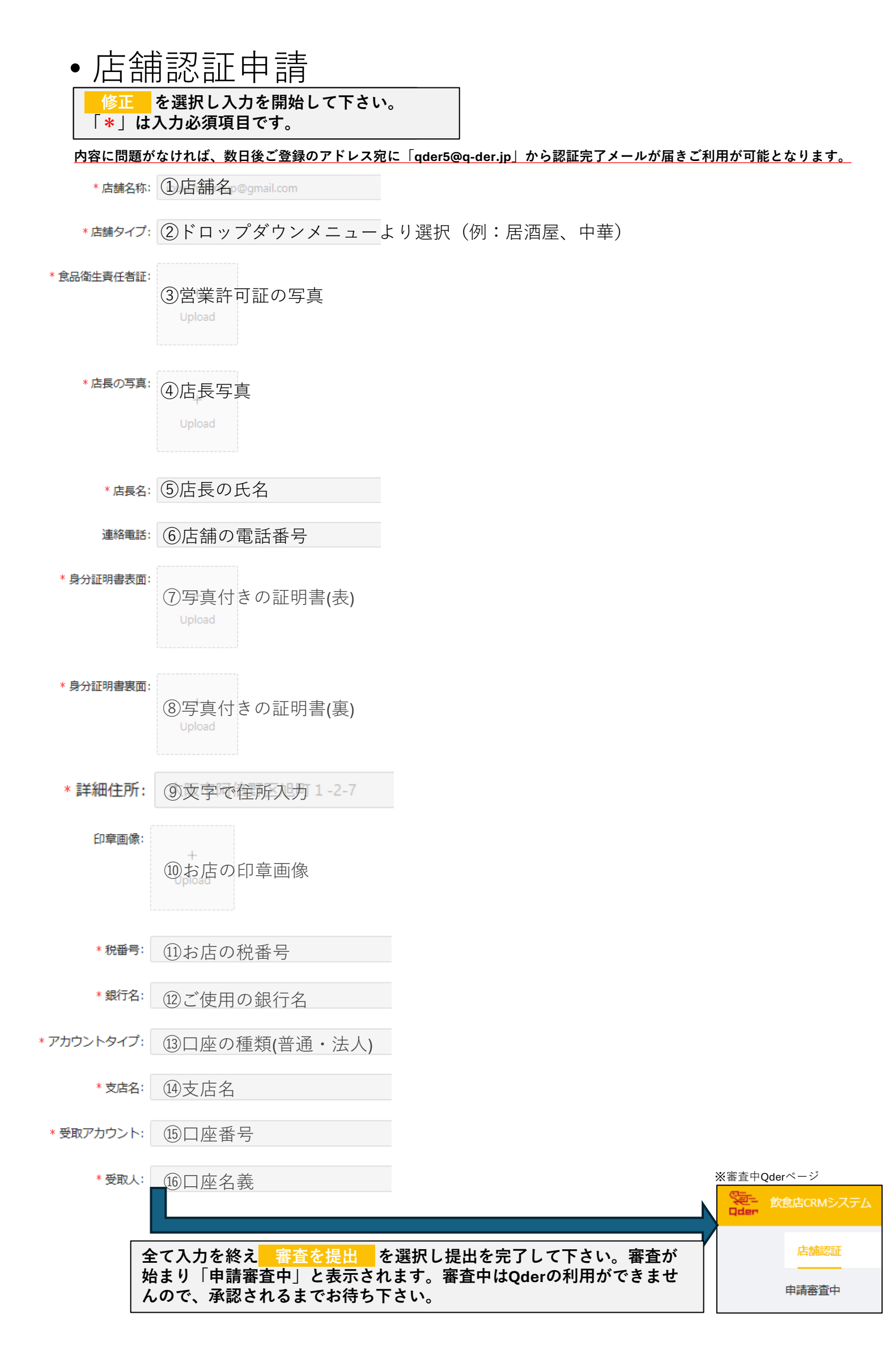